# **Milestone Systems**

Software Manager 1.5

# Administrator's Manual

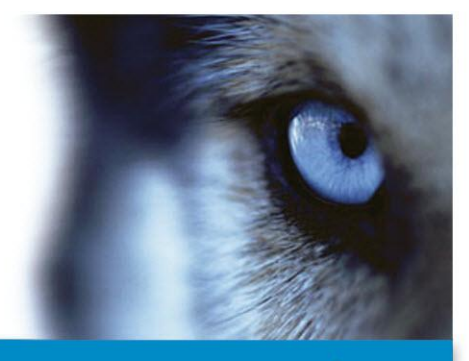

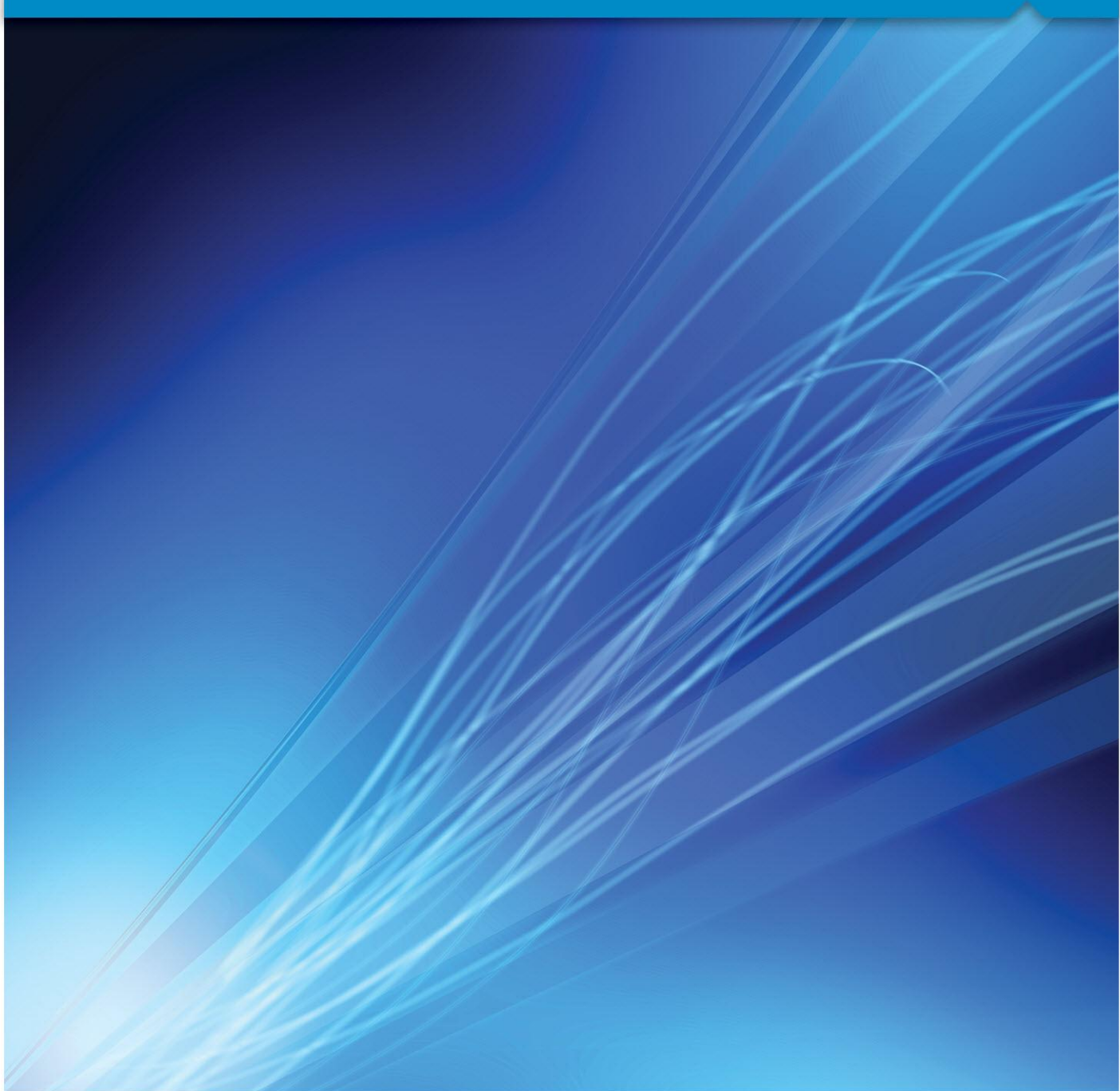

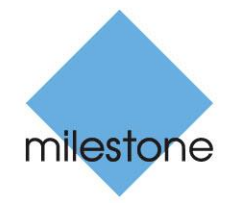

The Open Platform Company

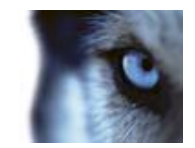

# Contents

| INTRODUCTION4                          |
|----------------------------------------|
| PREREQUISITES                          |
| SUPPORTED OPERATING SYSTEMS            |
| PREREQUISITES FOR ALL REMOTE SERVERS   |
| IMPORTANT INFORMATION5                 |
| VERSION SPECIFIC ISSUES                |
| ENTER DEFAULT CREDENTIALS7             |
| SOFTWARE LIBRARY8                      |
| POINT SOFTWARE LIBRARY TO CORRECT PATH |
| SURVEILLANCE SERVERS9                  |
| OPEN SERVER LIST                       |
| Add individual surveillance servers9   |
| Add complete surveillance setup9       |
| Test servers10                         |
| Reboot servers11                       |
| More server options11                  |
| MANAGE SERVERS WIZARD13                |
| INDEX16                                |

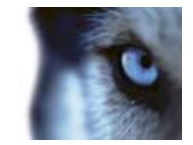

# **Copyright, trademarks and disclaimer**

#### Copyright

© 2012 Milestone Systems A/S.

### Trademarks

XProtect is a registered trademark of Milestone Systems A/S.

Microsoft and Windows are registered trademarks of Microsoft Corporation. App Store is a service mark of Apple Inc. Android is a trademark of Google Inc.

All other trademarks mentioned in this document are trademarks of their respective owners.

#### Disclaimer

This text is intended for general information purposes only, and due care has been taken in its preparation.

Any risk arising from the use of this information rests with the recipient, and nothing herein should be construed as constituting any kind of warranty.

Milestone Systems A/S reserve the right to make adjustments without prior notification.

All names of people and organizations used in the examples in this text are fictitious. Any resemblance to any actual organization or person, living or dead, is purely coincidental and unintended.

This product may make use of third party software for which specific terms and conditions may apply. When that is the case, you can find more information in the file **3rd\_party\_software\_terms\_and\_conditions.txt** located in your Milestone surveillance system installation folder.

SM15-am-1(a1)-073012

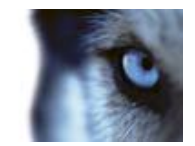

# Introduction

The Software Manager 1.5 is a single-point tool for remote update of Milestone software on multiple remote servers in large installations. Examples of this type of remote servers are XProtect<sup>®</sup> Corporate recording servers and XProtect<sup>®</sup> Enterprise servers.

#### Main features:

- Monitoring of installed and running versions of XProtect<sup>®</sup> systems on remote servers.
- Central upload of new software versions and uninstall/install of uploaded versions to relevant remote servers.
- Central progress monitoring makes it possible to check that the upload/uninstall/install is on schedule and its final status.
- Options, such as:
  - o work with single or multiple servers
  - o perform the update in parallel or sequential mode.

#### Main components:

- A software library where it is possible to point to the software packages you wish to work with.
- A list of remote servers you select to work with.
- A wizard to help manage/update your remote servers.

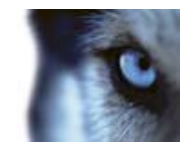

# **Prerequisites**

**IMPORTANT:** It is strongly recommended to always test the Software Manager on a test system or on one or two remote servers before employing a full-scale update on your main system to all remote servers in one go.

Be aware that your surveillance services may be affected, and that this may in turn affect video viewing and recording during the operation. When this is the case, you might want to perform the operation at a time when video viewing and recording is not critical.

For the Software Manager to run successful updates, please study the following.

## Supported operating systems

On machines where the Software Manager is to be installed: Windows 7<sup>®</sup>, Windows Server<sup>®</sup> 2003 and Windows Server<sup>®</sup> 2008 (32-/64-bit).

**Important:** Software Manager is configured to work with Microsoft .Net 3.5 which is not installed automatically on Windows 7.

Microsoft .Net 3.5 must be installed on machines receiving the software packages and Microsoft .Net 4.0 must be installed on machines running the Software Manager.

## Prerequisites for all remote servers

- Close all Milestone applications on all remote servers before beginning updates via the Software Manager.
- User Access Control (UAC) on the remote server must be disabled.
- Firewall on the remote server must be disabled.
- The Windows<sup>®</sup> user operating the Software Manager must be member of the administrator group.
- The Windows<sup>®</sup> user operating the Software Manager must have logged on to the remote server at least once before.

## Important information

- The Software Manager operates with software installation packages consisting of a product installer and an xml file. The xml file describes the product and how the Software Manager should install/uninstall the product. Software packages are kept in the global package repository of the machine where the Software Manager is installed or on a network drive accessible to the Software Manager. In order for the Software Manager to be able to install or uninstall a product, the relevant package must be uploaded to the local repository of the remote machine(s). Just as an installer can be removed after installing a product, a package can be deleted after the product is installed or uninstalled. Note however, that the package must be uploaded again before a new installation or uninstallation can be performed.
- Just as an installer can be removed after installing a product, a package can be deleted after the product is installed or uninstalled. Note however, that the package must then be uploaded again before a new installation or uninstallation can be performed.
- If you work with one or more packages using Software License Codes (SLCs), be careful when you enter the SLC – they are **not** validated by the Software Manager.

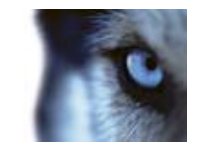

- If you work with one or more packages using .lic files, and **do not** select a .lic file, the product(s) included in the selected package(s) will be installed as trial product(s).
- Always test (see "Test servers" on page 10) server connections before updating remote servers. If errors are reported, do **not** start updating remote servers. Study the test report and—if needed—contact Milestone at support@milestonesys.com.
- Canceling installation/uninstallation on a remote server only stops monitoring it—it does not stop the
  update itself. As a consequence, it is recommended to study the package-level result (see "Manage
  servers wizard" on page 13) for accurate detailed results of the update.

## Version specific issues

 Uninstalling on Windows XP<sup>®</sup> x86, Windows XP<sup>®</sup> x64, Windows Server<sup>®</sup> 2003 x86, and Windows Server<sup>®</sup> 2003 x64:

If needed, the above-mentioned versions of Windows are unable to return an uninstaller return code. This might cause the Software Manager to report as being uninstalled successfully, even though it is in fact still installed on the remote machine. This can make it hard to locate the related problem.

• **Do not update 32-bit and 64-bit computers at the same time:** This is due to the fact that it is not possible to set separate installation paths for each server installation.

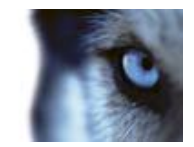

## **Enter default credentials**

Once you have launched the Software Manager, before you can start working, you must enter default credentials for the remote machines on the network.

1. Launch the Software Manager. A Default Credentials window appears.

| milestone The Open Platform Company                                                                                                    |                                                                                                    |
|----------------------------------------------------------------------------------------------------|----------------------------------------------------------------------------------------------------|
| Welcome to the Milestone Software                                                                                                    | Manager                                                                                                    |
| This application makes it easy to update your Miler<br>Key features are, among others:<br>• Easy monitoring of installed and running version<br>• Central and easy upload of new software versio<br>• Central and easy progress monitoring - check t<br>• Useful and fexible options, such as: work on a s<br>To manage your servers, begin by exploring the ne | stone software on recording servers in large installations with multiple servers.<br>Its of XProtect systems.<br>Ins and uninstal/install of uploaded versions to relevant servers.<br>In the upload/uninstal/install is on schedule. Includes status messages of what is done<br>ungle or multiple servers or perform the upload/uninstall/install in perallel or sequential mode.<br>avigation pane to the left. |
|                                                                                                    | Enter delauit credentials to use for houts where no oredentials has been apoolfied. Use name Password OK Cancel                                                                                                    |

Illustration: Default Credentials window

- 2. Fill in the default login credentials. These are used as default login when working with remote machines on your network (and no other/specific credentials are specified for a machine).
- 3. If you need to change default credentials at later time, go to Options > Change default credentials.
- 4. If needed, you can later specify individual credentials (see "More server options" on page 11) on each remote machine.

Note that this has nothing to do with accessing the Software Manager itself. It is strictly a matter of specifying default credentials for relevant remote machines on the network (where no other/specific credentials have been specified).

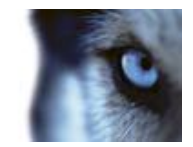

# **Software library**

Normally, the first area you work with is the Software Library area.

This site, to which you download the install-packages, also contains a number of .exe files known as software packages. Before accessing the software packages, you must create a destination folder for them—name and location of the folder is of your choice - and copy the software packages to this folder.

Double-click each software package to unpack these to your newly created folder. In Software Manager, point your software library path to the folder.

It is recommended that you keep the path to the root directory short.

## Point software library to correct path

In the navigation pane in the left side of the Software Manager, expand the **Software Manager** and select **Software Library.** This opens the **Software Library** window. The first time you use this application, the software library list will be empty.

| Software Manager          |                             |             |           | 0.0     |
|---------------------------|-----------------------------|-------------|-----------|---------|
| File Servers Options Help | p                           |             |           | _       |
| Surveillance Servers      | milestone The Open Platform | n Company   |           | 10      |
|                           | Path:                       |             |           | Set Set |
|                           | Software Packages           | Description | Publisher |         |
|                           |                             |             |           |         |

Illustration: Empty software library

At the top of the **Software Library** window, browse to find the path where the relevant software packages are stored. When done, click **Set**.

Your software library will now list the software packages stored at the location pointed to.

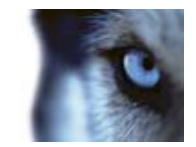

## **Surveillance servers**

Next, from the Milestone Servers area, you create a list of relevant remote servers that you want to work with.

## **Open server list**

In the navigation pane select **Surveillance Servers**. This opens the **Surveillance Servers** window. The first time you use this application, the server list is empty.

You may fill it in two ways – by adding each server individually or by requesting a main surveillance server to compile a list.

## Add individual surveillance servers

- 1. In the navigation pane, right-click **Surveillance Servers** and select **Add Individual Surveillance Server.**
- 2. Type the address of the remote server to be added to the list.
- 3. Type a library where the software package(s) should be placed when uploaded and click **OK**. The library must be shared and given full read and write permissions.

When done, the remote server will be added to the list. Repeat to add further servers to the list.

### Add complete surveillance setup

- 1. In the navigation pane, right click Surveillance Servers and select Add Complete Surveillance Setup.
- 2. Do one of the following:
  - a) If an XProtect Corporate server, type the address of the management server that must compile the list of available recording servers.
  - b) If an XProtect Enterprise server, type the address of the master server that must compile the list. This will include all its slave servers and also the master server itself.
- 3. Select the type of authentication to be used.
- 4. Type the user name and password if relevant.
- 5. Type a library where the software package(s) should be placed when uploaded and click **OK**. The library must be shared and given full read and write permissions.

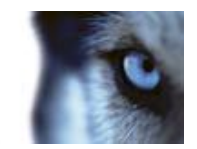

| Software Manager                                                             |                          |                    |                                                                                                    |
|------------------------------------------------------------------------------|--------------------------|--------------------|----------------------------------------------------------------------------------------------------|
| File Servers Options Help                                                    |                          |                    |                                                                                                    |
| Software Marager     Software Ubrary     Software Ubrary     Software Ubrary | milestone<br>The Open Pi | atform Company     |                                                                                                    |
|                                                                              | Milestone Servers:       |                    |                                                                                                    |
|                                                                              | Server Address           | Local Repository   | Installed Milestone Packages                                                                                                    |
|                                                                              | ⊠ 🗸 ant-se               | e Canal Papasitary | Winstow Whether Compared 3 No Managament Claim<br>Ministra Whether Compared 1 No Database Serve<br>Ministra United Compared 1 No Database Serve<br>United Database Compared 1 No Database Serve<br>Ministra Whether Compared 1 No Database 1 No<br>Ministra Whether Compared 1 North Serve<br>Ministra Whether Compared 1 North Serve<br>Ministra Compared Compared 1 No<br>Ministra Compared Compared 1 No<br>Ministra Compared Compared 1 No<br>Ministra Compared Compared 1 No       |
|                                                                              | ⊠ √ innen                | e Caral Papasitory | Milestow Ministri Conpersite I In Milestow Class<br>Milestow Ministri Conjenste I In California Server<br>Milestow Milesto Conjenste I In Milestow Milestow<br>Valeo General Facto Vida, Milestow Milestow Milestow<br>Milestow Milesto Server Characteri I In<br>Milestow Milesto Conjenst Milestow I In<br>Milestow Milesto Conjenst Milestow I In<br>Milestow Milesto Conjenst Milestow I In<br>Milestow Milesto Conjenst Milestow I In<br>Milestow Milesto Conjenst Milestow I Inc. |
|                                                                              | * [                      |                    |                                                                                                    |
|                                                                              | Select Al Test           | Reboot             | Manage Servers                                                                                                    |
|                                                                              |                          |                    |                                                                                                    |

When done, the server list is compiled and added to the list.

Illustration: Milestone servers - populated

Next to each remote server, an icon indicates its connection status. The following icons exist:

- Indicates that the Software Manager can connect to the server.
- X Indicates failure to connect.
- A Indicates that the Software Manager is currently processing the server.

Click the **Refresh** icon in the toolbar (marked by a red arrow) to refresh the icons.

### **Test servers**

It is recommended to always test your remote server connections before starting an update (see "Important information" on page 5).

When you test connections, you check whether you have the correct user rights to do the update. If—for some reason—you do not and the test fails, you should **not** proceed with the update until the issue(s) have been resolved.

- 1. In the navigation pane, select Surveillance Servers.
- 2. Select the remote server(s) you wish to test and click Test.

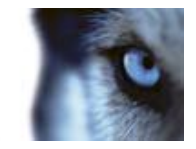

The far right **Status** column keeps you informed of the progress and status of the test. If relevant, server status icons will also change.

|     | Server Address | Local repository | Installed Milestone Packages                                                                                                    | Authentication | Status       |
|-----|----------------|------------------|----------------------------------------------------------------------------------------------------|----------------|--------------|
| V 🗸 | bechwrite ge   | c'LocalPapealory | Milestone MProtect Corporate 3 Te Management Clent<br>Milestone MProtect Corporate 3 Te Database Server<br>Milestone MProtect Corporate 3 Te Management Server<br>Milestone MProtect Corporate 3 Te Management Map Server 3 Te<br>Milestone MProtect Service Chernel 3 Te<br>Milestone MProtect Corporate 3 Te<br>Milestone MProtect Corporate 3 Te Management<br>Milestone MProtect Corporate 3 Te Management | Carrent user   | Test Success |

Illustration: Close up of server list

A server test window will present detailed test results.

| 🐨 Server Test     | 83 |
|-------------------|----|
| Result: Succeeded |    |
|                   |    |
| 0                 | K  |

Illustration: Server test results

If you are using the Software Manager to deploy software to a computer in a separate workgroup outside of a domain and get an error message saying **System error 5 has occurred. Access is denied.** when you are logged on to the target PC as a local administrator user, this is because of an issue with your account rights on the target computer. By default, Windows Vista and newer versions of Windows prevent local accounts from accessing administrative shares through the network. To fix this issue, you must modify the Windows Registry.

#### In Windows Registry, add LocalAccountTokenFilterPolicy=1 to

HKEY\_LOCAL\_MACHINE\SOFTWARE\Microsoft\Windows\CurrentVersion\Policies\System to modify the system settings and give local administrator users the necessary rights.

For more information, see the **Let me fix it myself**-guide on http://support.microsoft.com/kb/947232 (http://support.microsoft.com/kb/947232).

### **Reboot servers**

- 1. In the navigation pane select **Surveillance Servers**.
- 2. Select the remote server(s) to reboot and click Reboot.

The far right **Status** column (see "Figure: Close up of server list (see "Test servers" on page 10)") keeps you informed of the progress and status of the reboot. If relevant, server status icons (second column from the left) will also change.

### More server options

The Surveillance Servers window contains further options for the remote servers on the list.

www.milestonesys.com

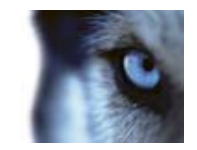

- 1. In the navigation pane select Surveillance Servers.
- 2. Place the cursor over the remote server you wish to work with and right-click.
- 3. The following menu options appear: Remove, Change Server Information and Remote Desktop.

| Server Ad     | dress | s Local re                          | pository | nsi                                       |
|---------------|-------|-------------------------------------|----------|-------------------------------------------|
| <br>lachwrite | ₩     | Remove<br>Change Server Information |          | Hitas<br>Hitas<br>Hitas<br>Hitas<br>Hitas |
|               | 6     | Remote Desktop                      |          |                                           |

Illustration: Server right-click menu

- 4. Do one of the following:
  - o Select Remove to remove the remote server from the server list.
  - Select Change Server Information to change server information such as the library in which to store software packages and to change default credentials (see "Enter default credentials" on page 7).
  - Select **Remote Desktop** to log on to the remote server via Remote Desktop.

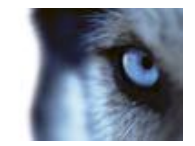

## Manage servers wizard

Now that you have your software library in place and a list of remote servers, you can start updating/configuring the selected servers. The Software Manager has a built-in, dedicated wizard for this purpose.

To carry out a remote update of all or selected remote servers:

- 1. In the navigation pane, select **Surveillance Servers**. This opens the **Surveillance Servers** window. Make sure you have selected one or more servers in the list.
- 2. Run a test of your remote server connection (see "Test servers" on page 10). Only proceed if this test is **successful**.
- 3. Click Manage Servers in the lower right corner. This starts the Software Management Wizard. Click Next.

With the **Software Management Wizard** you can upload, uninstall and/or install software packages easily. The wizard lets you do everything in one run, or if you prefer, upload first, then uninstall and finally install packages. Or you can do any combination hereof by simply running the wizard as many times as needed. Note however that (provided a run of the wizard contains more than one task) the task sequence is always the same, first upload, then uninstall and finally install.

The wizard interface is divided into the following areas (see next page):

- A which lets you select the software packages to upload to the selected remote servers. You can select one or more packages or leave empty. A package must be uploaded before it can be installed/uninstalled.
- B which lets you select a software package to uninstall or leave empty. Selecting **Delete package from host** will furthermore remove the selected package after the product has been uninstalled (see "Important information" on page 5) (at this point the package is no longer needed).
- C which lets you select a software package to install or leave empty.
- D which lets you select how to schedule the upload, uninstallation and installation tasks on the remote servers. Select between **In parallel** and **In sequence**. If the tasks are scheduled in parallel, the task sequence will occur simultaneously on all the remote computers and if the tasks are scheduled sequentially, the servers will be updated one at the time.

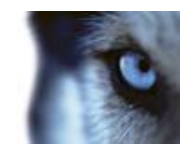

| Software Management Wizard                                                                                                    |                      |
|----------------------------------------------------------------------------------------------------|----------------------|
| Choose packets to upload, uninstall and install.                                                                                                    |                      |
| Select packages to upload:  Mileature XProtect Entergree System 7.5a - en-US  Mileature XProtect Entergree System 7.5a - en-US  Mileat Device Pack Vill 6 - XProtect Entergreete  Mileat Device Pack Vill 6 - XProtect Entergreete                                                                                                    |                      |
| Video Centor Pack VI 7: 3Potent Corporate                                                                                                    |                      |
| Select package to uninstall: B<br>Index Device Pack VK 7 - XPosed Entergine                                                                                                    |                      |
| Delete package from host Select package to install:      Other and the second second sec |                      |
| Manage packages D<br>in parallel O In sequence                                                                                                    |                      |
| Help                                                                                                    | < Back Next > Cancel |

Illustration: Software package selection

If you update in sequence, note that it will take somewhat longer (see "Important information" on page 5) than updating in parallel. However, updating in sequence might be desirable if network resources are limited or for testing the result of the process in small scale before rolling it out wide scale.

#### Click Next.

- 4. If you are installing packages, read and accept the end-user license agreement. When done, click Next.
- 5. Next if you are uninstalling or installing packages enter parameters for the selected uninstall and install processes. Click **Next.**
- 6. Now, you are presented with an overview of your selections (what to upload, uninstall, install and how) and the services that will be affected. Review, accept and click **Next**.

Once you click **Next**, you will **not** be able to go back to previous wizard steps.

7. Next step shows progress for individual servers. From here, it is also possible to cancel individual processes by clicking **Stop**.

If an installation/uninstallation is stopped mid-process, it is recommended to redo the installation/uninstallation. When a process is canceled, it might be too late for some parts to be canceled (might already be successfully installed/uninstalled) but not for others. This might give a result that seems OK, but sub-parts might not be working.

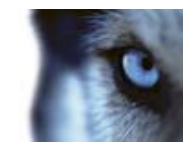

8. When all processes are done, click Next.

| oftware Management | Wizard                                                                                                    |                                                                                       |                                |
|--------------------|----------------------------------------------------------------------------------------------------|---------------------------------------------------------------------------------------|--------------------------------|
| Performed tasks    |                                                                                                    |                                                                                       | 1.6                            |
| Result: Success    |                                                                                                    |                                                                                       |                                |
|                    | kapn<br>In:DravePackapel@/isaderTaak.<br>Mettry<br>V<br>IV<br>IV<br>IV: Completed<br>Addraton name: Clicken/orkin/Cleaktop/OMInet: av R/Wdeo Device Pack<br>dedraton name: Clicken/orkin/Cleaktop/OMInet: av R/Wdeo Device Pack<br>dedraton name: Clicken/orkingc/clicken/Device<br>dedraton name: Clicken/orkingc/clicken/Device<br>ace: 2005 types<br>a capied: 2005 types | (11deo Device Pack VX 730Potect Enterpris<br>(DPtant: av 18/11deo Device Pack/11deo D | n'yachaga ani<br>auga Pada Vit |
| •                  | 10                                                                                                    |                                                                                       | Þ.                             |
|                    |                                                                                                    | E                                                                                     | port Summary                   |
| Help               |                                                                                                    | < Back Finish                                                                         | Cancel                         |

Illustration: Wizard results

9. Results for the entire update process are shown. Expand to view details.

To export results to other programs for further editing/distribution, click **Export Summary**. When done, click **Finish**.

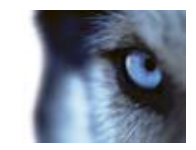

# Index

### Α

Add complete surveillance setup • 10 Add individual surveillance servers • 10 С Copyright, trademarks and disclaimer • 4 Е Enter default credentials • 8, 13 L Important information • 6, 11, 14, 15 Introduction • 5 Μ Manage servers wizard • 7, 14 More server options • 8, 12 Ο Open server list • 10 Ρ Point software library to correct path • 9 Prerequisites • 6 Prerequisites for all remote servers • 6 R Reboot servers • 12 S Software library • 9 Supported operating systems • 6 Surveillance servers • 10 т

### V

Version specific issues • 7

Test servers • 7, 11, 12, 14

#### **About Milestone Systems**

Founded in 1998, Milestone Systems is the global industry leader in open platform IP video management software. The XProtect platform delivers powerful surveillance that is easy to manage, reliable and proven in thousands of customer installations around the world. With support for the widest choice in network hardware and integration with other systems, XProtect provides best-in-class solutions to video enable organizations – managing risks, protecting people and assets, optimizing processes and reducing costs. Milestone software is sold through authorized and certified partners. For more information, visit:

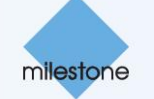

www.milestonesys.com.